# Dépannage des ID de routeur dupliqués avec OSPF

## Contenu

Introduction Conditions préalables Conditions requises Components Used Produits connexes Conventions ID de routeur Transmission de valeur Problème connu Dépannage Réseau à zone unique Zones multiples avec ASBR Message d'erreur : %OSPF-4-FLOOD WAR : Le processus 60500 vide l'ID LSA 10.x.x.0 type-5 avancé-rtr 10.40.x.x dans la zone 10.40.0.0 Informations connexes

## **Introduction**

Ce document décrit comment un routeur qui exécute le protocole OSPF (Open Shortest Path First) sélectionne un ID de routeur, dans quels paquets cette valeur est envoyée et comment dépanner les messages de journal de routeur qui signalent des ID en double.

## **Conditions préalables**

## **Conditions requises**

Cisco vous recommande de prendre connaissance des rubriques suivantes :

- Protocoles de routage IP
- Protocoles de routage OSPF

## **Components Used**

Les informations de ce document sont basées sur le logiciel Cisco IOS<sup>®</sup> Version 12.2.

The information in this document was created from the devices in a specific lab environment. All of the devices used in this document started with a cleared (default) configuration. If your network is

live, make sure that you understand the potential impact of any command.

### **Produits connexes**

Cette configuration peut également être utilisée avec les versions de matériel et de logiciel suivantes :

- Tous les routeurs, tels que les gammes 2500 et 2600
- Commutateurs de couche 3

### **Conventions**

Pour plus d'informations sur les conventions utilisées dans ce document, reportez-vous à <u>Conventions relatives aux conseils techniques Cisco.</u>

## ID de routeur

Par défaut, lorsque le processus OSPF s'initialise, il sélectionne l'adresse IP la plus élevée sur un routeur comme ID de routeur pour le processus OSPF. L'ID de routeur identifie de manière unique un routeur dans un domaine OSPF.

Comme expliqué dans <u>Configuration du protocole OSPF</u>, OSPF utilise la plus grande adresse IP configurée sur les interfaces comme ID de routeur. Si l'interface associée à cette adresse IP est un jour désactivée ou si l'adresse est supprimée, le processus OSPF doit recalculer un nouvel ID de routeur et renvoyer toutes ses informations de routage à ses interfaces.

Si une interface de bouclage est configurée avec une adresse IP, le logiciel Cisco IOS utilise cette adresse IP comme ID de routeur, même si d'autres interfaces ont des adresses IP plus grandes. Une plus grande stabilité dans la table de routage est obtenue, car les interfaces de bouclage ne s'arrêtent jamais.

Le protocole OSPF préfère automatiquement une interface de bouclage à n'importe quel autre type, et il choisit l'adresse IP la plus élevée parmi toutes les interfaces de bouclage. Si aucune interface de bouclage n'est présente, l'adresse IP la plus élevée du routeur est choisie. Le protocole OSPF ne peut pas être invité à utiliser une interface particulière. Une fois l'ID de routeur sélectionné, il ne change pas, sauf si le processus OSPF redémarre ou si le routeur est rechargé.

**Remarque :** S'il n'existe pas d'interface avec une adresse IP valide dans un état up/up au démarrage, les rapports OSPF ne peuvent pas allouer les messages d'erreur router-id au journal.

Ces commandes sont utilisées afin d'afficher l'ID de routeur.

- show ip ospf
- show ip ospf interface

#### R2-AGS**#show ip ospf interface e0**

Ethernet0 is up, line protocol is up Internet Address 1.1.1.2 255.255.255.0, Area 0 Process ID 1, Router ID 5.5.5.5, Network Type BROADCAST, Cost: 10 Transmit Delay is 1 sec, State BDR, Priority 1 Designated Router (ID) 6.6.6.6, Interface address 1.1.1.1 Backup Designated router (ID) 5.5.5.5, Interface address 1.1.1.2 Timer intervals configured, Hello 10, Dead 40, Wait 40, Retransmit 5 Hello due in 0:00:07 Neighbor Count is 1, Adjacent neighbor count is 1 Adjacent with neighbor 6.6.6 (Designated Router)

Le comportement par défaut de la sélection de l'adresse IP la plus élevée sur un routeur en tant qu'ID de routeur peut être modifié à l'aide de la commande OSPF <u>router-id</u> introduite dans le logiciel Cisco IOS Version 12.0(1)T. Référez-vous à l'ID de bogue Cisco <u>CSCdi38380</u> (clients <u>enregistrés</u> uniquement) pour plus d'informations. Avec la commande **router-id** OSPF, l'ID de routeur du processus OSPF est celui sélectionné manuellement. Dans cet exemple, l'ID de routeur du processus OSPF est 10.10.10.10.

```
!
router ospf 100
router-id 10.10.10.10
```

La commande <u>show ip ospf database</u> peut également être utilisée comme dans cet exemple afin de vérifier l'ID de routeur :

Router#show ip ospf database OSPF Router with ID (10.10.10.10) (Process ID 100)

### Transmission de valeur

Avant d'expliquer la résolution des ID de routeur dupliqués avec OSPF, vous devez comprendre les cinq types de paquets OSPF. Voici les types de paquets :

- hello
- Description de la base de données (DD)
- Demande d'état de liaison
- Mise à jour de l'état des liaisons
- Accusé de réception de l'état des liaisons

Tous les paquets OSPF commencent par un en-tête standard de 24 octets. Notez que l'en-tête inclut un champ Router ID, qui indique l'ID unique de la route qui a généré le paquet OSPF.

| Version   Type   Longueur du paquet |
|-------------------------------------|
| ID de routeur                       |
| ID de zone                          |
| Somme de contrôle   AuType          |
| Authentification                    |
| Authentification                    |
| Données de paquets                  |

En règle générale, les paquets OSPF transportent des LSA (Link-State Advertisements), qui décrivent toutes les liaisons ou interfaces du routeur, ainsi que l'état des liaisons. Bien que toutes les LSA commencent par le même en-tête, ces trois champs identifient une LSA unique :

- Type
- ID d'état de liaison
- Routeur de publicité

Le protocole OSPF utilise des paquets de mise à jour d'état de liaison pour inonder les LSA et

envoyer des LSA en réponse aux requêtes d'état de liaison. Un voisin OSPF est responsable de la réencapsulation des LSA appropriées dans les nouveaux paquets Update en vue d'une diffusion ultérieure afin de propager les LSA OSPF au-delà du réseau sur lequel elles ont été émises. Ainsi, un ID de routeur dupliqué peut être détecté et propagé par plusieurs routeurs.

Complétez ces étapes afin de déterminer s'il existe un ID de routeur en double :

- Exécutez la commande show ip ospf database router x.x.x.x sur le routeur qui doit avoir cet ID. Cette commande affiche le contenu d'une LSA de routeur (Type 1), qui annonce un routeur et toutes ses interfaces connectées directement. Comprendre la liste des interfaces du routeur et les adresses IP attribuées.
- Exécutez la commande show ip ospf database router x.x.x.x plusieurs fois sur le routeur qui signale le doublon. L'algorithme SPF (Shortest Path First) peut s'exécuter aussi souvent qu'une fois toutes les 10 secondes.

Si vous capturez ces commandes, vous devriez être en mesure d'intercepter les informations qui changent. Cet exemple est une sortie de la commande **show ip ospf database router**.

r2.2.2.2**#show ip ospf database router 1.1.1.1** 

OSPF Router with ID (2.2.2.2) (Process ID 2)

Router Link States (Area 0)

```
LS age: 279

Options: (No TOS-capability, DC)

LS Type: Router Links

Link State ID: 1.1.1.1

!--- For router links, the Link State ID is always the same as the !--- advertising router (next

line). Advertising Router: 1.1.1.1 !--- This is the router ID of the router which created !---

this LSA. LS Seq Number: 800001A Checksum: 0xA6FA Length: 48 Number of Links: 2 Link connected

to: another Router (point-to-point) !--- This line shows that this router (1.1.1.1) is a

neighbor !--- with 2.2.2.2. (Link ID) Neighboring Router ID: 2.2.2.2 (Link Data) Router

Interface address: 0.0.0.12 !--- In case of an unnumbered link, use the Management Information

!--- Base (MIB) II IfIndex value, which usually starts with 0. Number of TOS metrics: 0 TOS 0

Metrics: 64 !--- This is the OSPF cost of the link that connects the two routers. Link connected

to: a Stub Network !--- This entry represents the Ethernet segment 4.0.0.0/8. (Link ID)

Network/subnet number: 4.0.0.0 (Link Data) Network Mask: 255.0.0.0 Number of TOS metrics: 0 TOS

0 Metrics: 10 !--- This is the OSPF cost of the Ethernet segment.
```

## Problème connu

Lorsque deux routeurs utilisent le même ID de routeur dans un domaine OSPF, le routage ne fonctionne peut-être pas correctement. Les ID de bogue Cisco <u>CSCdr61598</u> (clients <u>enregistrés</u> uniquement) et <u>CSCdu08678</u> (clients <u>enregistrés</u> uniquement) améliorent les mécanismes de détection et de rapport des ID de routeur dupliqués. Accédez à la <u>boîte à outils des bogues</u> (clients <u>enregistrés</u> uniquement) afin d'afficher des informations supplémentaires sur ces ID de bogues Cisco. Il existe deux types d'ID de routeur dupliqués :

1. ID de routeur dupliqué de la zone

%OSPF-4-DUP\_RTRID1: Detected router with duplicate
router ID 100.0.0.2 in area 0

**Explication** - OSPF a détecté un routeur ayant le même ID de routeur dans la zone. **Action recommandée** - L'ID de routeur OSPF doit être unique. Assurez-vous que tous les routeurs de la zone ont un ID de routeur unique.

#### 2. LSA de type 4

%OSPF-4-DUP\_RTRID2: Detected router with duplicate
router ID 100.0.0.2 in Type-4 LSA advertised by 100.0.0.1

**Explication** - OSPF a détecté un routeur ayant le même ID de routeur dans l'autre zone. Ce routeur est annoncé dans la LSA de type 4. **Action recommandée** - L'ID de routeur OSPF doit être unique. Assurez-vous que tous les routeurs ASBR (Autonomous System Border Routers) des zones distantes ont un ID de routeur unique.

Lorsqu'un routeur agit à la fois comme routeur ABR (Area Border Router) et comme routeur ASBR dans un domaine OSPF, de faux rapports d'ID de routeur dupliqués peuvent se produire, comme illustré dans cet exemple de message journal.

OSPF-4-DUP\_RTRID\_AS Detected router with duplicate router ID 10.97.10.2 in Type-4 LSA advertised by 10.97.20.2

L'ID de bogue Cisco <u>CSCdu71404</u> (clients <u>enregistrés</u> uniquement) résout ce problème de détection à l'échelle du domaine OSPF.

- Si un routeur reçoit une LSA de type 4 et que l'ID d'état de liaison est égal à l'ID de routeur et que le routeur n'est pas un ABR, une duplication d'ID de routeur valide se produit dans la zone distante et le message d'erreur doit être consigné.
- Si le routeur n'est pas un ABR, il peut recevoir une LSA de type 4 qui lui indique qu'il est luimême de l'autre ABR. Cette condition ne représente pas un problème d'ID de routeur en double et le message d'erreur ne doit pas être consigné.

Une LSA de type 4 est également appelée LSA récapitulative ASBR. Émettez la commande **show ip ospf database asbr-summary** afin d'observer ces LSA, comme indiqué dans cet exemple.

L'ABR crée des LSA récapitulatives ASBR de type 4 afin d'annoncer l'accessibilité d'un ASBR dans d'autres zones.

```
r2.2.2.2#show ip ospf database asbr-summary 1.1.1.1
OSPF Router with ID (2.2.2.2) (Process ID 2)
Summary ASB Link States (Area 0)
LS age: 266
Options: (No TOS-capability, DC)
LS Type: Summary Links(AS Boundary Router)
Link State ID: 1.1.1.1 (AS Boundary Router address)
!--- ABR (Router 2.2.2.2) advertises that it knows how !--- to reach the ASBR (Router 1.1.1.1).
Advertising Router: 2.2.2.2 LS Seq Number: 80000001 Checksum: 0x935C Length: 28 Network Mask: /0
TOS: 0 Metric: 64 !--- This is the cost of ABR to reach the ASBR.
```

Si la LSA est de type 4, l'ID d'état de liaison est l'ID de routeur de l'ASBR annoncé. Référez-vous à <u>Comment OSPF propage des routes externes dans plusieurs zones</u> pour plus d'informations.

## **Dépannage**

Le dépannage a été effectué à l'aide d'une version du logiciel Cisco IOS publiée avant l'intégration de l'ID de bogue Cisco <u>CSCdr61598</u> (clients <u>enregistrés</u> uniquement) et de l'ID de bogue Cisco <u>CSCdu08678</u> (clients enregistrés uniquement).

## Réseau à zone unique

Cette image représente le réseau à zone unique décrit dans ces étapes.

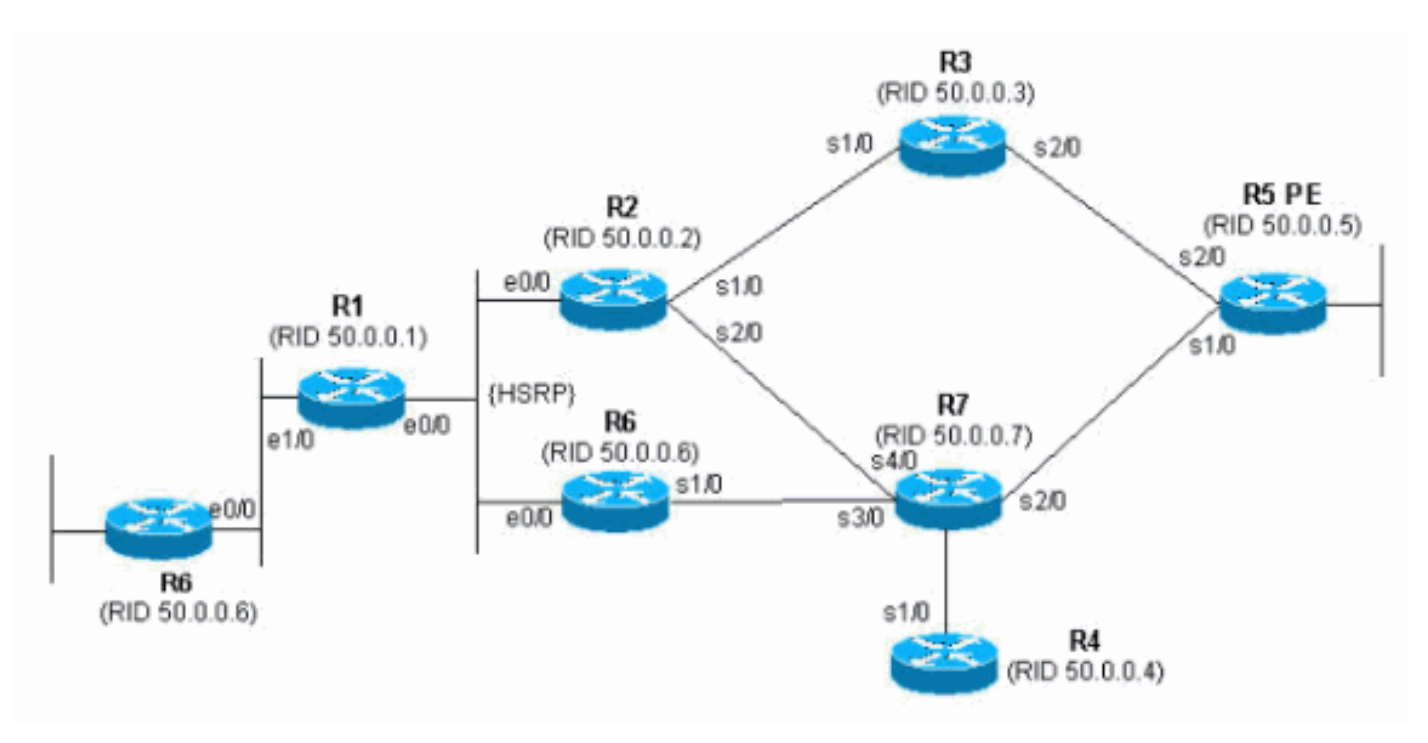

1. Émettez la commande **show proc cpu | include OSPF**. Cela vous permet de voir les processus OSPF qui utilisent le processeur.

| r4# <b>show</b> | proc cpu | include OSPF |      |       |       |       |   |      |        |
|-----------------|----------|--------------|------|-------|-------|-------|---|------|--------|
| 3               | 4704     | 473          | 9945 | 1.38% | 0.81% | 0.68% | 0 | OSPF | Hello  |
| 71              | 9956     | 1012         | 9837 | 1.47% | 1.62% | 1.41% | 0 | OSPF | Router |

Comme nous l'avons vu dans l'exemple précédent, il y a un processeur élevé pour OSPF. Cela montre qu'il doit y avoir un problème avec la stabilité de la liaison ou un ID de routeur dupliqué.

 Exécutez la commande show ip ospf statistics. Cela vous permet de voir si l'algorithme SPF est exécuté plus que ordinaire.

r4#**show ip ospf statistics** 

Area 0: SPF algorithm executed 46 times

| SPF ca   | alculat | ion time | 5      |        |     |       |       |              |
|----------|---------|----------|--------|--------|-----|-------|-------|--------------|
| Delta T  | Intra   | a D-Intr | a Summ | D-Summ | Ext | D-Ext | Total | Reason       |
| 00:01:30 | 60      | 0        | 0      | 0      | 0   | 0     | 0     | N,           |
| 00:01:20 | 60      | 0        | 0      | 0      | 0   | 0     | 0     | R, N,        |
| 00:01:10 | 60      | 0        | 0      | 0      | 0   | 0     | 0     | R, N,        |
| 00:01:00 | 60      | 0        | 0      | 0      | 0   | 0     | 0     | R, N,        |
| 00:00:50 | 60      | 0        | 0      | 0      | 0   | 0     | 0     | R, N,        |
| 00:00:40 | 60      | 0        | 0      | 0      | 0   | 0     | 0     | R, N,        |
| 00:00:30 | 60      | 0        | 0      | 0      | 0   | 0     | 0     | R, N, kmbgvc |
| 00:00:20 | 60      | 0        | 0      | 0      | 0   | 0     | 0     | R, N,        |
| 00:00:10 | 60      | 0        | 0      | 0      | 0   | 0     | 0     | R, N,        |
| 00:00:00 | 60      | 0        | 0      | 0      | 0   | 0     | 0     | R, N,        |

La commande **show ip ospf statistics** indique que le recalcul de SPF est effectué toutes les 10 secondes, comme indiqué dans l'exemple précédent. Il est déclenché par la LSA du routeur et du réseau. Il y a un problème dans la même zone que le routeur actuel.

3. Exécutez la commande show ip ospf database.

r4#**show ip ospf database** 

OSPF Router with ID (50.0.0.4) (Process ID 1)

| Link ID     | ADV Router      | Age      | Seq#       | Checksum | Link | count |
|-------------|-----------------|----------|------------|----------|------|-------|
| 50.0.0.1    | 50.0.0.1        | 681      | 0x80000002 | 0x7E9D   | 3    |       |
| 50.0.0.2    | 50.0.0.2        | 674      | 0x80000004 | 0x2414   | 5    |       |
| 50.0.0.4    | 50.0.0.4        | 705      | 0x80000003 | 0x83D    | 4    |       |
| 50.0.0.5    | 50.0.0.5        | 706      | 0x80000003 | 0x5C24   | 6    |       |
| 50.0.0.6    | 50.0.0.6        | 16       | 0x8000095  | 0xAF63   | 6    |       |
| 50.0.0.7    | 50.0.0.7        | 577      | 0x80000005 | 0x86D5   | 8    |       |
|             | Net Link States | (Area 0) |            |          |      |       |
| Link ID     | ADV Router      | Age      | Seq#       | Checksum |      |       |
| 192.168.2.6 | 50.0.0.6        | 6        | 0x8000007A | 0xABC7   |      |       |

La **commande show ip ospf database** montre qu'une LSA est plus récente (16 ans) et que son numéro de séquence est beaucoup plus élevé que les autres LSA de la même base de données OSPF. Vous devez déterminer quel routeur a envoyé cette LSA. Comme il se trouve dans la même zone, l'ID de routeur de la publicité est connu (50.0.0.6). Il est plus probable que cet ID de routeur soit dupliqué. Vous devez déterminer quel autre routeur possède le même ID de routeur.

4. Cet exemple montre plusieurs instances de la commande show ip ospf database. r4#show ip ospf database router adv-router 50.0.0.6

OSPF Router with ID (50.0.0.4) (Process ID 1) Router Link States (Area 0) LS age: 11 Options: (No TOS-capability, DC) LS Type: Router Links Link State ID: 50.0.0.6 Advertising Router: 50.0.0.6 LS Seq Number: 800000C0 Checksum: 0x6498 Length: 72 Number of Links: 4 Link connected to: a Transit Network (Link ID) Designated Router address: 192.168.2.6 (Link Data) Router Interface address: 192.168.2.6 Number of TOS metrics: 0 TOS 0 Metrics: 10 Link connected to: another Router (point-to-point) (Link ID) Neighboring Router ID: 50.0.0.7 (Link Data) Router Interface address: 192.168.0.21 Number of TOS metrics: 0 TOS 0 Metrics: 64 Link connected to: a Stub Network (Link ID) Network/subnet number: 192.168.0.20 (Link Data) Network Mask: 255.255.255.252 Number of TOS metrics: 0 TOS 0 Metrics: 64 Link connected to: a Stub Network (Link ID) Network/subnet number: 50.0.0.6 (Link Data) Network Mask: 255.255.255.255 Number of TOS metrics: 0

r4**#show ip ospf database router** adv-router 50.0.0.6

TOS 0 Metrics: 1

Router Link States (Area 0)

```
LS age: 7
Options: (No TOS-capability, DC)
LS Type: Router Links
Link State ID: 50.0.0.6
Advertising Router: 50.0.0.6
```

LS Seq Number: 800000C7

5. Si vous connaissez votre réseau, vous pouvez trouver quel routeur annonce ces liaisons. La première sortie précédente montre que les LSA sont envoyées par un routeur avec des voisins OSPF 50.0.0.7, alors que la deuxième sortie montre les voisins 50.0.0.5 et 50.0.0.6. Émettez la commande **show ip ospf** afin de trouver ces routeurs et d'y accéder afin de vérifier leur ID de routeur OSPF. Dans cet exemple de configuration, il s'agit de R6 et R3. <sup>3>show ip ospf</sup>

```
Routing Process "ospf 1" with ID 50.0.0.6
Supports only single TOS(TOS0) routes
Supports opaque LSA
```

#### r6#**show ip ospf**

```
Routing Process "ospf 1" with ID 50.0.0.6
Supports only single TOS(TOS0) routes
Supports opaque LSA
```

 Émettez la commande show run | beg router ospf afin de vérifier la configuration qui commence à la configuration OSPF.

```
R6#show run | include router ospf
router ospf 1
router-id 50.0.0.6
log-adjacency-changes
network 50.0.0.0 0.0.0.255 area 0
network 192.168.0.0 0.0.0.255 area 0
network 192.168.2.0 0.0.0.255 area 0
r3#show run | begin router ospf
router ospf 1
log-adjacency-changes
network 50.0.0.0 0.0.0.255 area 0
network 192.168.0.0 0.0.0.255 area 0
network 192.168.3.0 0.0.0.255 area 0
```

Dans l'exemple précédent, la commande **router-id** a été supprimée et le processus OSPF n'a pas été redémarré. Le même problème peut également résulter d'une interface de bouclage qui est supprimée et configurée ailleurs.

7. Émettez la commande clear ip ospf 1 process et la commande show ip ospf afin d'effacer le processus.

r3#clear ip ospf 1 process

Reset OSPF process? [no]: y

```
r3#show ip ospf
Routing Process "ospf 1" with ID 50.0.0.6
Supports only single TOS(TOS0) routes
Supports opaque LSA
```

Comme indiqué dans l'exemple précédent, la mauvaise adresse IP apparaît toujours. 8. Émettez la commande **show ip int brie** afin de vérifier l'interface.

```
r3#show ip int brie
```

| —           |             |           |          |          |
|-------------|-------------|-----------|----------|----------|
| Interface   | IP-Address  | OK? Metho | d Status | Protocol |
| Ethernet0/0 | 192.168.3.1 | YES NVRAM | up       | up       |
| Serial1/0   | 192.168.0.2 | YES NVRAM | up       | up       |
| Serial2/0   | 192.168.0.9 | YES NVRAM | up       | up       |
| Loopback0   | unassigned  | YES NVRAM | up       | up       |
| Loopback1   | 50.0.0.6    | YES NVRAM | up       | up       |
|             |             |           |          |          |

#### !--- The highest Loopback IP address

Afin de corriger le problème, assurez-vous que le bouclage le plus élevé configuré sur le routeur est unique dans votre réseau OSPF, ou configurez statiquement l'ID de routeur avec la commande **router-id <ip address>** sous le mode de configuration du routeur OSPF.

### Zones multiples avec ASBR

Les symptômes de ces problèmes sont que la route externe, qui est apprise par la redistribution de la statique dans le processus OSPF par R6, le routeur ASBR bascule de la table de routage sur tous les routeurs de la zone 0 OSPF. La route externe est 120.0.0.0/16 et le problème est détecté sur le routeur 5 dans la zone 0. Commencez à dépanner à partir de là.

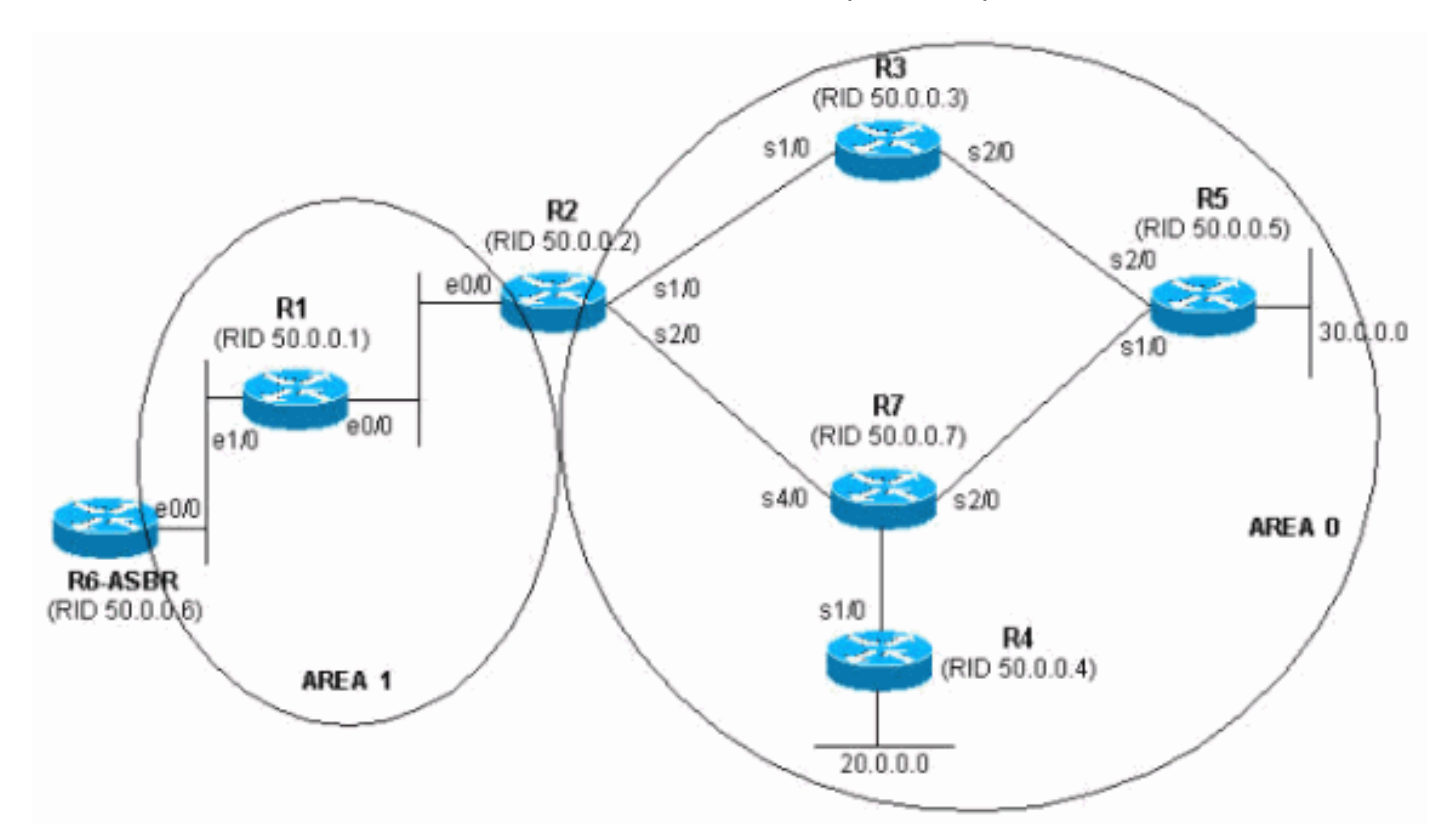

1. Émettez la commande **show ip route** plusieurs fois de suite afin de voir le symptôme. <sup>r5#show</sup> **ip** route 120.0.0

Routing entry for 120.0.0/16, 1 known subnets

```
r5#show ip route 120.0.0.0
% Network not in table
r5#
```

2. Examinez la base de données OSPF afin de vérifier si la LSA est reçue. Si vous émettez la commande show ip ospf database plusieurs fois dans une ligne, vous remarquerez que la LSA est reçue par deux routeurs, 50.0.0.6 et 50.0.0.7. Si vous regardez l'âge de la deuxième entrée, si elle est présente, vous remarquerez que sa valeur change considérablement. r5#show ip ospf database | begin Type-5

```
Type-5 AS External Link States
Link ID
                ADV Router
                                 Aqe
                                               Seg#
                                                           Checksum Tag
120.0.0.050.0.0.62598120.0.0.050.0.0.713
                                               0x80000001 0xE10E 0
                                               0x80000105 0xD019
                                                                      0
r5#show ip ospf database | begin Type-5
                 Type-5 AS External Link States
            ADV Router
                                              Seq# Checksum Tag
Link ID
                                 Age
120.0.0.050.0.0.62599120.0.0.050.0.0.714
                                               0x8000001 0xE10E 0
                                               0x80000105 0xD019
                                                                       0
r5#show ip ospf database | begin Type-5
                Type-5 AS External Link States

        ADV Router
        Age
        Seq#
        Checksum Tag

        50.0.0.6
        2600
        0x80000001
        0xE10E
        0

        50.0.0.7
        3601
        0x80000106
        0x6F6
        0

Link ID
120.0.0.0
120.0.0.0
r5#show ip ospf database | begin Type-5
                Type-5 AS External Link States
                                               Seq# Checksum Tag
                                  Age
Link ID
                ADV Router
                                  2602
120.0.0.0 50.0.0.6
                                               0x80000001 0xE10E 0
r5#show ip ospf database | begin Type-5
                 Type-5 AS External Link States
                                              Seq# Checksum Tag
               ADV Router Age
50.0.0.6 2603
Link ID
120.0.0.0
                                              0x80000001 0xE10E
                                                                      0
r5#
```

 Vous remarquez également un comportement étrange si vous regardez le numéro de séquence des LSA reçues de 50.0.07, qui est le routeur de publicité. Examinez les autres LSA reçues de 50.0.0.7. Si vous émettez la commande show ip ospf database avancé-router 50.0.0.7 plusieurs fois dans une ligne, les entrées varient rapidement, comme indiqué dans cet exemple.

|                      | OSPF Router with ]     | ID (50.0.0.5 | ) (Process ID      | 1)                 |           |       |
|----------------------|------------------------|--------------|--------------------|--------------------|-----------|-------|
|                      | Router Link St         | tates (Area  | 0)                 |                    |           |       |
| Link ID<br>50.0.0.7  | ADV Router<br>50.0.0.7 | Age<br>307   | Seq#<br>0x8000000D | Checksum<br>0xDF45 | Link<br>6 | count |
|                      | Type-5 AS Exte         | ernal Link S | tates              |                    |           |       |
| Link ID<br>120.0.0.0 | ADV Router<br>50.0.0.7 | Age<br>9     | Seq#<br>0x8000011B | Checksum<br>0xA42F | Tag<br>0  |       |

#### r5#show ip ospf database network adv-router 50.0.0.7

r5#show ip ospf database adv-router 50.0.0.7

OSPF Router with ID (50.0.0.5) (Process ID 1) r5#show ip ospf database network adv-router 50.0.0.7 Cette dernière sortie ne montre rien. Soit la route clignote, soit il y a un problème d'un autre type, probablement un ID de routeur dupliqué dans le domaine OSPF.

 Émettez la commande show ip ospf database afin d'afficher les LSA externes annoncées par 50.0.0.7.

```
r5#show ip ospf database external adv-router 50.0.0.7
            OSPF Router with ID (50.0.0.5) (Process ID 1)
               Type-5 AS External Link States
 Delete flag is set for this LSA
 LS age: MAXAGE(3600)
 Options: (No TOS-capability, DC)
 LS Type: AS External Link
 Link State ID: 120.0.0.0 (External Network Number )
 Advertising Router: 50.0.0.7
 LS Seq Number: 80000136
 Checksum: 0xA527
 Length: 36
 Network Mask: /16
       Metric Type: 2 (Larger than any link state path)
       TOS: 0
       Metric: 16777215
       Forward Address: 0.0.0.0
       External Route Tag: 0
r5#show ip ospf database external adv-router 50.0.0.7
            OSPF Router with ID (50.0.0.5) (Process ID 1)
```

r5#

 Examinez les raisons de calcul SPF afin de vérifier ceci. X signifie que SPF s'exécute toutes les 10 secondes à cause d'un rabat LSA externe (type 5) et, en effet, vous voyez que SPF s'exécute.

```
r5#show ip ospf statistic
```

```
Area 0: SPF algorithm executed 2 times
```

| SPF ca   | lculatio | on time |      |        |     |       |       |          |
|----------|----------|---------|------|--------|-----|-------|-------|----------|
| Delta T  | Intra    | D-Intra | Summ | D-Summ | Ext | D-Ext | Total | Reason   |
| 00:47:23 | 8 0      | 0       | 0    | 0      | 0   | 0     | 0     | Х        |
| 00:46:33 | 8 0      | 0       | 0    | 0      | 0   | 0     | 0     | Х        |
| 00:33:21 | 0        | 0       | 0    | 0      | 0   | 0     | 0     | Х        |
| 00:32:05 | 5 0      | 0       | 0    | 0      | 0   | 0     | 0     | Х        |
| 00:10:13 | 8 0      | 0       | 0    | 0      | 0   | 0     | 0     | R, SN, X |
| 00:10:03 | 8 0      | 0       | 0    | 0      | 0   | 0     | 0     | R, SN, X |
| 00:09:53 | 8 0      | 0       | 0    | 0      | 0   | 0     | 0     | R,       |
| 00:09:43 | 8 0      | 0       | 0    | 0      | 0   | 0     | 0     | R, SN, X |
| 00:09:33 | 8 0      | 0       | 0    | 0      | 0   | 0     | 0     | Х        |
| 00:09:23 | 3 0      | 0       | 0    | 0      | 0   | 0     | 0     | Х        |

6. On sait que le problème se situe en dehors de la zone actuelle. Mettez l'accent sur l'ABR. Établissez une connexion Telnet avec le routeur ABR 2 afin d'avoir plus de visibilité sur d'autres zones que la zone OSPF 0. Émettez les commandes <u>show ip ospf border-routers</u> et show ip ospf database network avancé-router. r2#show ip ospf border-routers

\_ \_

OSPF Process 1 internal Routing Table

#### r2#show ip ospf database network adv-router 50.0.0.7

```
OSPF Router with ID (50.0.0.2) (Process ID 1)

Net Link States (Area 1)

Routing Bit Set on this LSA

LS age: 701

Options: (No TOS-capability, DC)

LS Type: Network Links

Link State ID: 192.168.1.2 (address of Designated Router)

Advertising Router: 50.0.0.7

LS Seq Number: 80000001

Checksum: 0xBC6B

Length: 32

Network Mask: /24

Attached Router: 50.0.0.7

Attached Router: 50.0.0.1
```

7. Le routeur défectueux se trouve sur le même réseau local que 50.0.0.1. Il doit s'agir du routeur 6. Exécutez la commande **show ip ospf**.

```
r6#show ip ospf
Routing Process "ospf 1" with ID 50.0.0.7
Supports only single TOS(TOS0) routes
Supports opaque LSA
It is an autonomous system boundary router.
```

8. Une fois le routeur défectueux trouvé, reportez-vous à la section <u>Réseau à zone unique</u> de ce document pour corriger le problème.

### Message d'erreur : %OSPF-4-FLOOD\_WAR : Le processus 60500 vide l'ID LSA 10.x.x.0 type-5 avancé-rtr 10.40.x.x dans la zone 10.40.0.0

La %OSPF-4-FLOOD\_WAR : Le processus 60500 viole l'ID LSA 10.35.70.4 type-5 avancé-rtr 10.40.0.105 dans la zone 10.40.0.0 message d'erreur reçu.

Ce message d'erreur indique que le routeur émet ou viole la LSA à un taux élevé. Un scénario type dans un réseau peut être celui où un routeur du réseau émet une LSA et où le second routeur viole cette LSA. Une description détaillée de ce message d'erreur est fournie ici :

- Process 60500 Processus OSPF qui signale l'erreur. Dans cet exemple, l'ID de processus est 60500.
- re-originates ou flushes (mot clé) : indique si le routeur est à l'origine de LSA ou de vidages. Dans ce message d'erreur, le routeur **viole** LSA.
- ID LSA 10.35.70.4 ID d'état de liaison pour lequel une guerre d'inondation est détectée. Dans cet exemple, il s'agit de 10.35.70.4.
- type -5 type LSA. Cet exemple a une LSA **de type 5.Note :** Une guerre d'inondation a une cause profonde différente pour chaque LSA.
- avancé-rtr Routeur à l'origine de la LSA (c'est-à-dire 10.40.0.105).
- Zone Zone à laquelle la LSA appartient. Dans cet exemple, la LSA appartient à **10.40.0.0**.

#### Solution

Notez les caractéristiques du type de cette erreur ; dans cet exemple, type-5. Cette désignation

signifie qu'il existe des ID de routeur en double sur deux routeurs situés dans les différentes zones. Par conséquent, il est nécessaire de modifier l'ID de routeur sur l'un des routeurs.

## Informations connexes

- <u>Comment configurer OSPF</u>
- Guide d'explication de la base de données OSPF
- Explication des problèmes de voisins OSPF
- Que révèle la commande d'interface show ip ospf neighbor ?
- Page d'assistance d'Open Shortest Path First (OSPF)
- Support et documentation techniques Cisco Systems